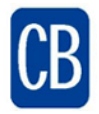

## **Infinite Campus Parent Portal Login Instructions – First Time Only**

Portal access is available from the CBSD District and School websites by clicking on the Portal icon on the top right side of the sites:

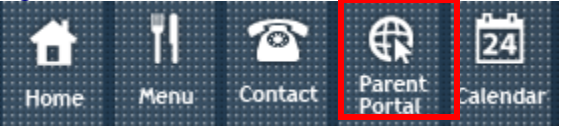

After you click on the Infinite Campus icon, you will need your Activation Key before using the following steps.

1. From the Portal main page, click on the HELP link. Then select "If you have been assigned a Campus Portal Activation Key", **click here**.

| Infinite<br>Campus                                                                               | Transforming K12 Education® |
|--------------------------------------------------------------------------------------------------|-----------------------------|
|                                                                                                  | Campus Portal               |
| Username                                                                                         | Central Bucks               |
| Password                                                                                         | 1                           |
| Sign In 🍞                                                                                        |                             |
|                                                                                                  | HELP A                      |
| Problems logging in?                                                                             |                             |
| If you have been assigned a Campus Portal Ac<br>If you do not have an Activation Key, click here | tivation Key, click here    |
| Tell me more!                                                                                    |                             |

2. Enter your Activation Key.

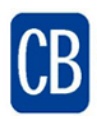

## **Central Bucks School District**

|                                                                                                    | Campus Portal         |
|----------------------------------------------------------------------------------------------------|-----------------------|
|                                                                                                    | Central Bucks         |
| Activating your Campus Portal account                                                                                           |                       |
| Activating your Campus Portal parent portal account is easy. All you need is your Campus<br>sent to you by your child's school. | Portal Activation Key |
| Activation Key                                                                                                    |                       |
| {                                                                                                    | }                     |
| Submit                                                                                                    |                       |

3. You are now ready to create your username and password. We encourage you to select a unique User name and password that you will only use for Portal access.

|                    |                       |      | Campus Po   |
|--------------------|-----------------------|------|-------------|
| Campus Portal acco | ount creation success | ful! | Central Buc |
| Password           | 0%                    |      |             |
|                    |                       |      |             |
| Verify Password    |                       |      |             |

A strong password is required that is at least eight characters long and meets three of the four qualifications listed:

- A lower case letter (a, j,r, etc.)
- An upper case letter (A, J, R, etc.)
- A number (3, 7, 1, etc.)
- A symbol(@,%,&,etc.)

Click on Create Account. You will now see the following message and can proceed to login to the portal.

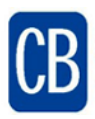

## **Central Bucks School District**

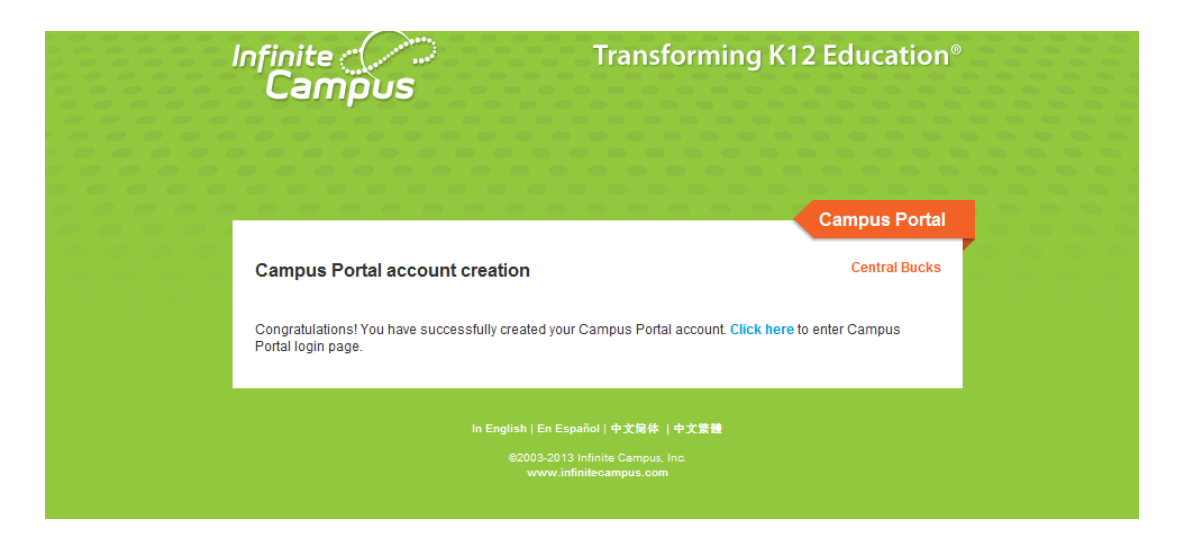

4. Once at the main login page, you may enter your new User Name and Password to access the Parent Portal.

You will then be prompted to set up security settings that will enable you to recover your username or reset your password in the future. An email address will be required to use these tools.